# 서울시 온라인원격근무서비스 (SVPN) 사용자 안내서

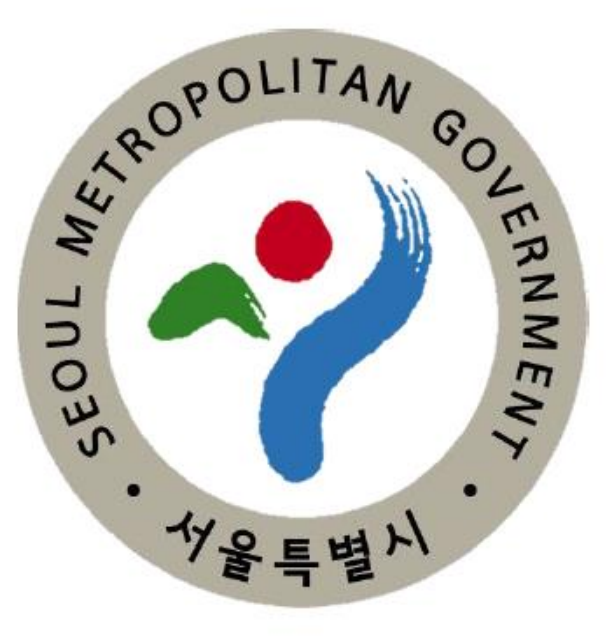

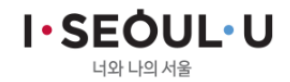

# Index

Ⅰ. 온라인원격근무서비스 안내
 Ⅲ. 온라인원격근무서비스 사용안내
 Ⅲ. 사용자 프로그램 설치
 Ⅳ. 온라인원격근무서비스 로그인

# I. 온라인원격근무서비스 안내

01 개요02 사용절차 안내

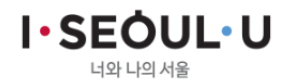

### 01 온라인원격근무서비스 안내 1. 개요

- ▶ 서울시 온라인원격근무서비스(SVPN)은 원격근무자의 편리하고 안전한 업무 서비스 제공
  - < 공통사항 >
  - 1. 윈도우 계열(Win Vista,7,8,8.1,10) PC 또는 노트북에서 사용 가능

✓ Win XP 사용 불가

- 2. 사용자는 SVPN신청서를 작성후 정보통신보안담당관에 공문발송
  - ✓ 자세한 사항은 홈페이지(https://svpn.eseoul.go.kr)의 [사용자신청서/안내서] 를 참조
- 3. 업무 외 다른 용도로 사용 불가능
- 4. 본인 인증은 개인이 소유한 공인인증서(범용/금융)로 사용 가능

✓ PC에 저장되어 있거나, USB등 이동식매체에 저장된 공인인증서 사용 가능

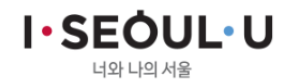

### 01 온라인원격근무서비스 안내 2. 사용절차 안내

▶ 서울시 온라인원격근무서비스(SVPN) 사용절차

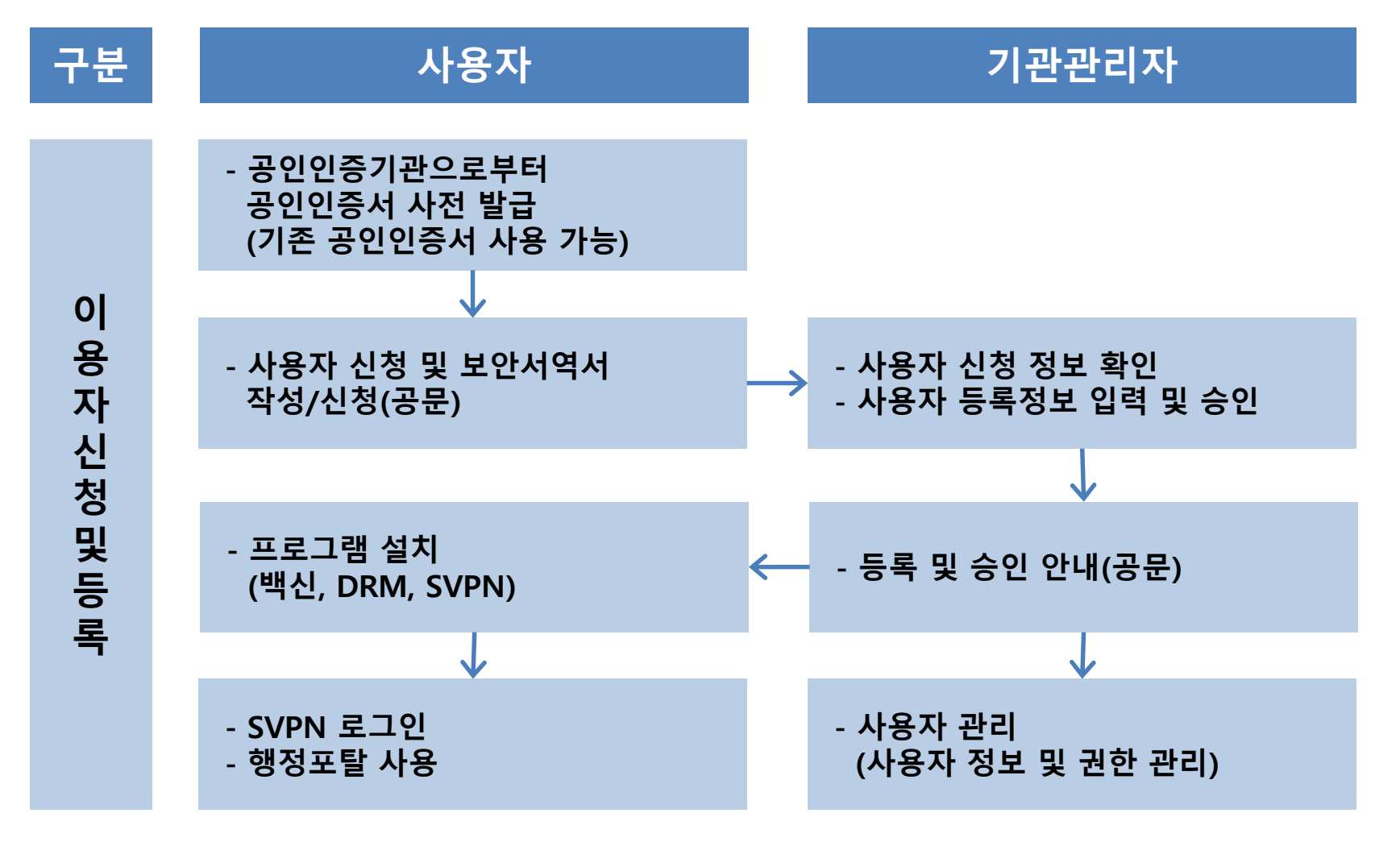

I • SEOUL• U

# I. 온라인원격근무서비스 사용안내

01 사용절차
02 사용환경
03 신청서 작성

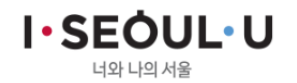

### 02 온라인원격근무서비스 사용안내 1. 사용절차

- ▶ 서울시 온라인원격근무서비스(SVPN) 사용절차
  - 1. SVPN(https://svpn.eseoul.go.kr) 접속

(참조 : 3-1 사용환경 확인)

- 2. 온라인원격근무 프로그램 다운로드 및 설치
- 3. '사용자 신청서/안내서 다운로드' 클릭

(신청서 및 안내서 다운로드하여 신청서 작성)

- 4. 신청서 공문 접수
- 5. '백신 프로그램 설치(필수)' 클릭 후 설치 파일 다운로드 및 설치
- 6. 온라인원격근무 로그인 및 온라인원격근무 서비스 사용

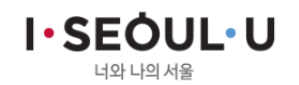

### 02 온라인원격근무서비스 사용안내 2. 사용환경

#### ▶ 서울시 온라인원격근무서비스(SVPN) 사용환경

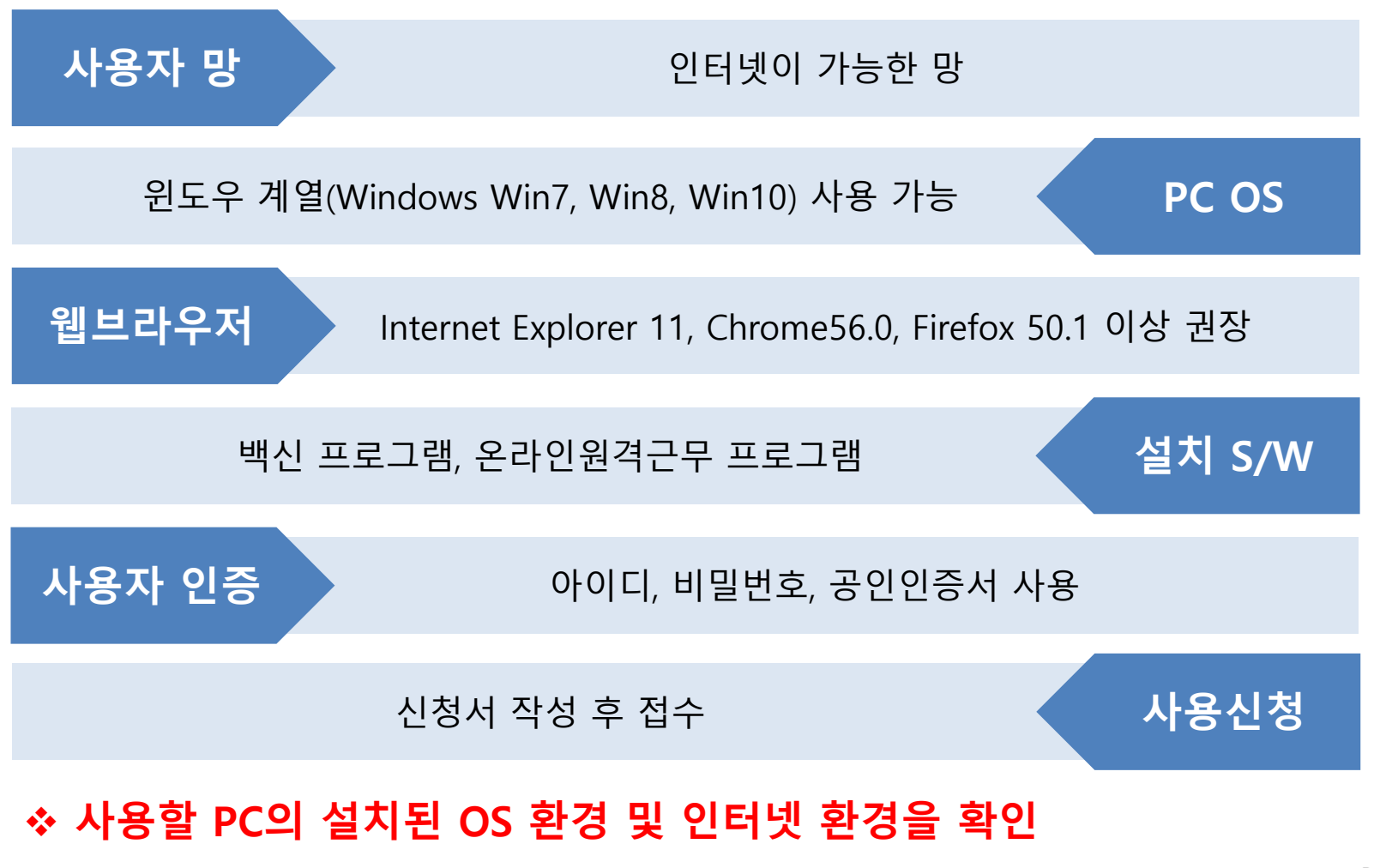

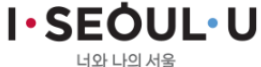

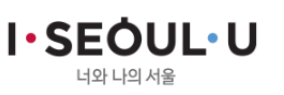

| 02 | 온라인     | 원격근무 | 서비스 | 사용 | 아내 |   |
|----|---------|------|-----|----|----|---|
| 3  | . 신청서 직 | 성    |     |    |    |   |
| _  |         |      |     |    |    | _ |

#### ▶ 사용자는 <u>https://svpn.eseoul.go.kr</u> 접속하여 신청서 및 안내서 다운로드

| I•SEÓUL•U<br>प्रध्र प्रध्र प्रश्न                                                                                                    |               | X                                                                                                    | 울특별                                          | 시 원격근무서                                                                                                    | 비스(GVPN) 이용                                                                                 | 자 신청서                                 |
|----------------------------------------------------------------------------------------------------|---------------|----------------------------------------------------------------------------------------------------|----------------------------------------------|----------------------------------------------------------------------------------------------------|---------------------------------------------------------------------------------------------|---------------------------------------|
| 원격근무서비스                                                                                                    |               | 소속<br>이<br>전 화<br>사용자(                                                                               | 기 관 명<br>름<br>번 호<br>희망)계정                   | 사무실                                                                                                    | 적급<br>(또는 직위)<br>휴대진화<br>이메일                                                                |                                       |
| <ul> <li>▶ 사용자 메뉴얼 다운로드</li> <li>▶ 이용자 신청서 / 안내서 다운로드</li> <li>▶ 백신 프로그램 설치 (필수)</li> <li>✿ 콜센터 : 1833-6570 (시큐위즈) / 02-2133-1480 (서울시)<br/>(운영시간 : 09:00 ~ 18:00)</li> </ul> | 아이디 로그인       | 이 용<br>보안문<br>해 제<br>개인 정<br>동의<br>위와 1                                                              | 목 적<br>서(DRM)<br>권 한<br>보 취급<br>여부<br>같이 서울특 | <ul> <li>그 기타" (</li> <li>그 신청 □ 미 신호</li> <li>로서보인이 해제은 제표가</li> <li>도 동의</li> <li>* 개인정보보호법 제15조</li> <li>제조할 것을 통의합니다.</li> <li>별시 온라인원경근무/</li> </ul> | )<br>)<br>)<br>)<br>)<br>)<br>)<br>)<br>)<br>)<br>)<br>)<br>)<br>)<br>)<br>)<br>)<br>)<br>) | (자에게 있음<br>거하여 본인의 게인철보름<br>합니다. 원격근무 |
| 1. <u>https://svpn.eseoul.go.</u><br>2. '사용자 신청서 / 안내서                                                                                                    | 도만(k<br>[물 영] | 도전에 제작하며, 본 전쟁제 전전 영도를 GVFN입구에 활용하는 것에 공직합니다.<br>년 월 일<br>신청인 : 서명 또는 (인)<br>[물 임] 원격근무 보안세약세(사본) 1부 |                                              |                                                                                                    |                                                                                             |                                       |
| 3. 신청서 및 안내서 다운로                                                                                                    |               |                                                                                                    |                                              | ₩공문으로                                                                                                    | 제출 시 서명 생략 가능                                                                               |                                       |

# III. 사용자 프로그램 설치

()1 사용환경 확인
()2 SVPN 프로그램 설치
()3 백신 프로그램 설치

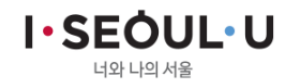

### 03 사용자 프로그램 설치 1. 사용환경 확인

#### ▶ 사용자 PC 환경 확인

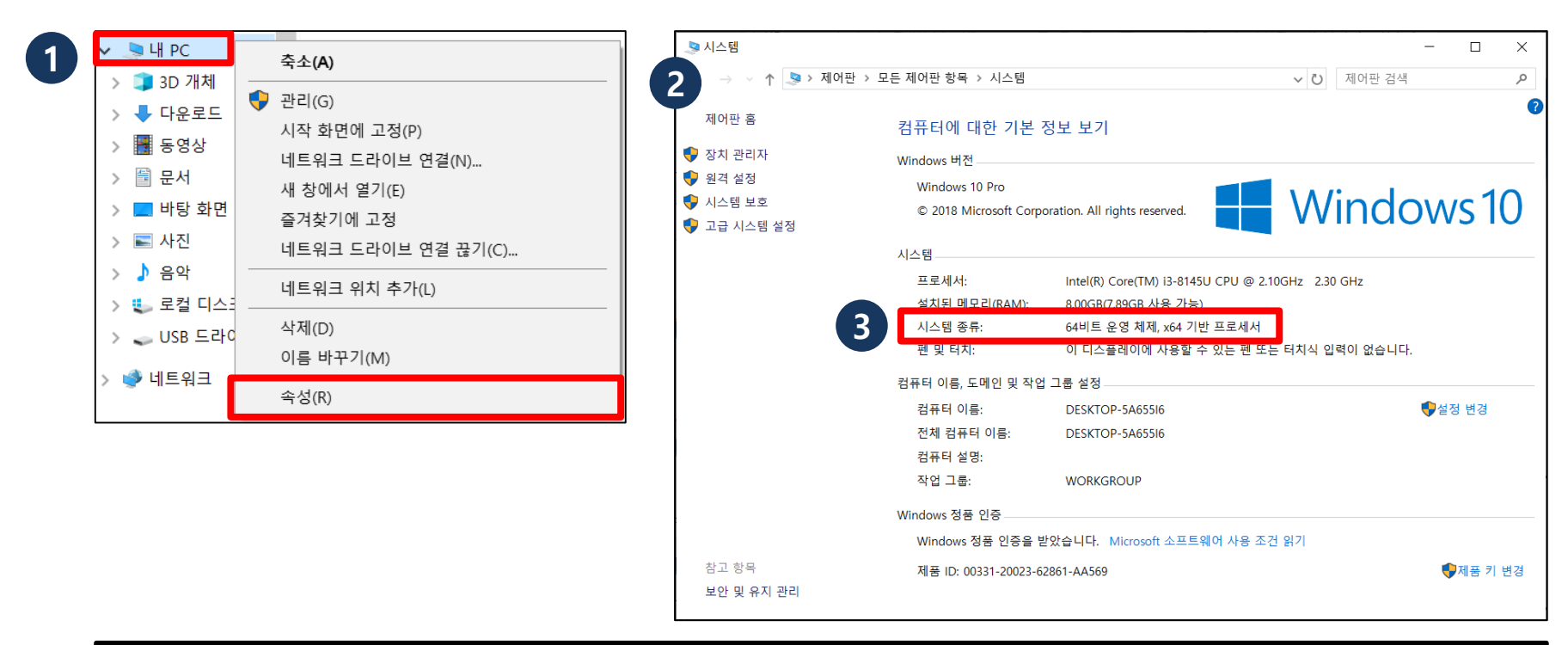

I · SEOUL · U

- 1. [내컴퓨터]-[오른쪽마우스클릭}-[속성] 순서대로 클릭
- 2. 시스템 창 확인
- 3. 시스템 종류 확인
- ◆ 32비트, 64비트 운영체제 확인

### 03 사용자 프로그램 설치 2. SVPN 프로그램 설치

#### ▶ Inter Explorer(ActiveX) 환경

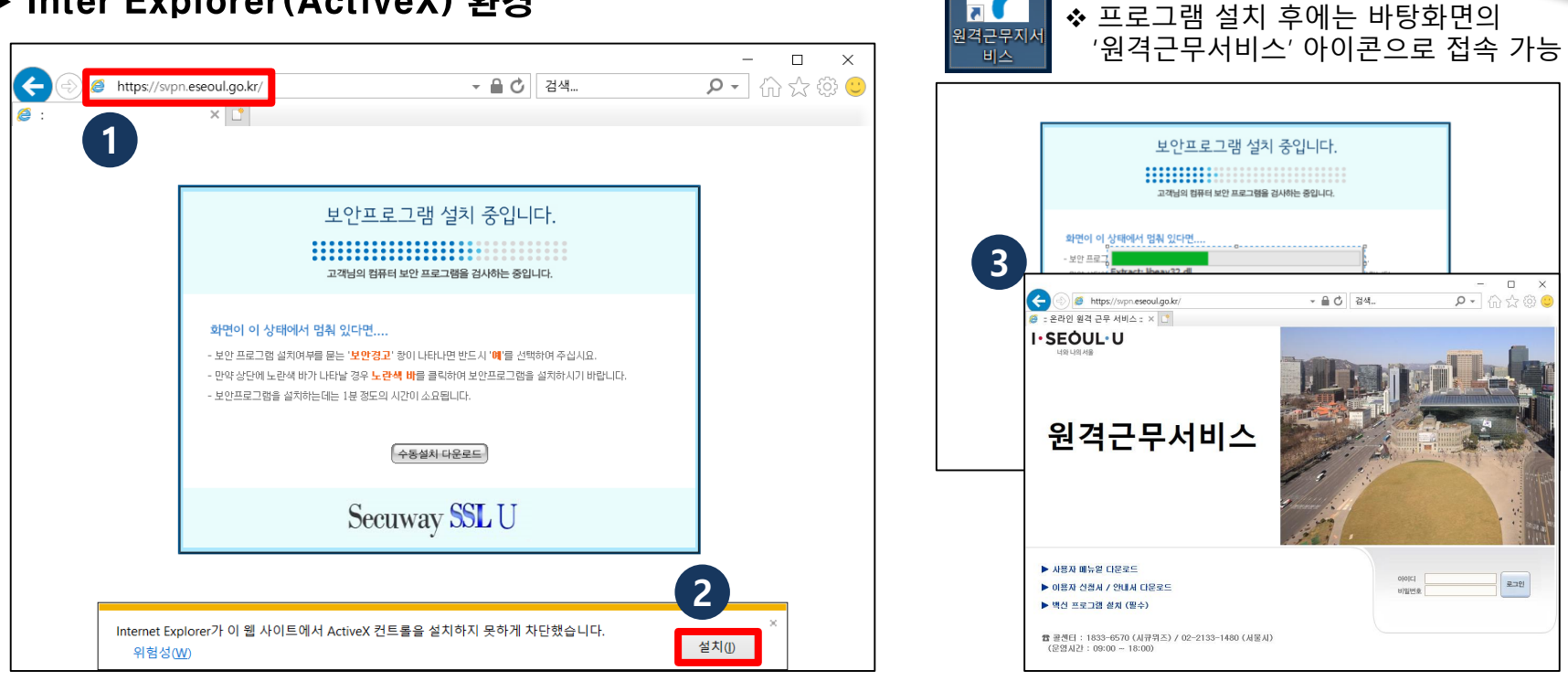

 주소창에 <u>'https://svpn.eseoul.go.kr</u>' 입력하여, 원격근무서비스 프로그램 설치 페이지로 이동
 원격근무서비스 프로그램 설치 페이지 하단의 '설치' 클릭 ('설치'가 표시되지 않을 경우, 화면 중앙의 '수동 설치 다운로드' 클릭하여 수동 설치 진행)
 프로그램 설치 완료 후 원격근무서비스 접속 페이지로 자동 이동

I · SEOUL · U

# 03 사용자 프로그램 설치

### 2. SVPN 프로그램 설치

#### ▶ 기타 브라우저(Chrome, Firefox 등) 환경

| 3 - × +                                                                                                    | Ø: × +                                                                                                    | - 🗆 ×   |
|----------------------------------------------------------------------------------------------------|----------------------------------------------------------------------------------------------------|---------|
| ← 1  svpn.eseoul.go.kr                                                                                                    | ← → C                                                                                                    | ☆ 🖰 :   |
| Chrome 원격 데스      보안프로그램 설치 중입니다.      고객님의 컴퓨터 보안 프로그램을 경시하는 중입니다.      관련이 이 상태에서 멈춰 있다면      보안프로그램을 다운로드 하며 설치하며 주십시요.      -만약 자동 다운로드가 되지 않을 경우 이권의 수동설치 다운로드 버튼을 클릭하여 다운로드 후<br>프로그램을 설치하며 주십시 만.      -설치는 1분정도 소요되고 브라우자가 모두 종료되며 설치 후 브라우저를 다시 설병시켜 주십시요. | *** 영 ▲ Chrome 형석 네스          보안프로그램 설치 중입니다.         고객님의 컴퓨터 보안 프로그램을 검사하는 중입니다.         호면이 이 상태에서 멈춰 있다면         -보안프로그램을 다운로드 하여 설차하여 주십시요.         -만약 지를 다운로드 하여 설차하여 주십시요.         - 말한 지를 다운로드 하여 설차하여 주십시요.         - 술치는 1분정도 소요되고 브라우저가 모두 운로되며 설치 후 브라우저를 다시 설탕시켜 주십시요. |         |
| 2 معطما میکوید<br>Secuway SSL U                                                                                                    | Secuway SSL U                                                                                                    |         |
| ■ SecuwaySSLUV10exe へ                                                                                                    | 3<br>をcuwaySLUV1.0exe へ<br>空手 표시 X                                                                                                    | 모두 표시 🗙 |

1. 주소창에 <u>'https://svpn.eseoul.go.kr</u>' 입력하여, 원격근무서비스 프로그램 설치 페이지로 이동 2. 원격근무서비스 프로그램 설치 페이지 중앙의 '수동 설치 다운로드' 클릭하여 설치 파일 다운로드 3. 설치 파일 다운로드 완료 후 실행하여, 프로그램 설치 진행

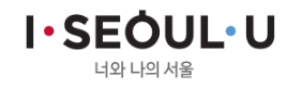

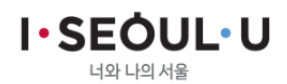

#### 6. 바탕화면 '원격근무서비스' 서비스 아이콘 클릭하여, 원격근무서비스 접속

5. 원격근무서비스 프로그램 설치 완료 후 '닫음' 클릭

4. 브라우저 종료 팝업 메시지에서 '확인' 클릭

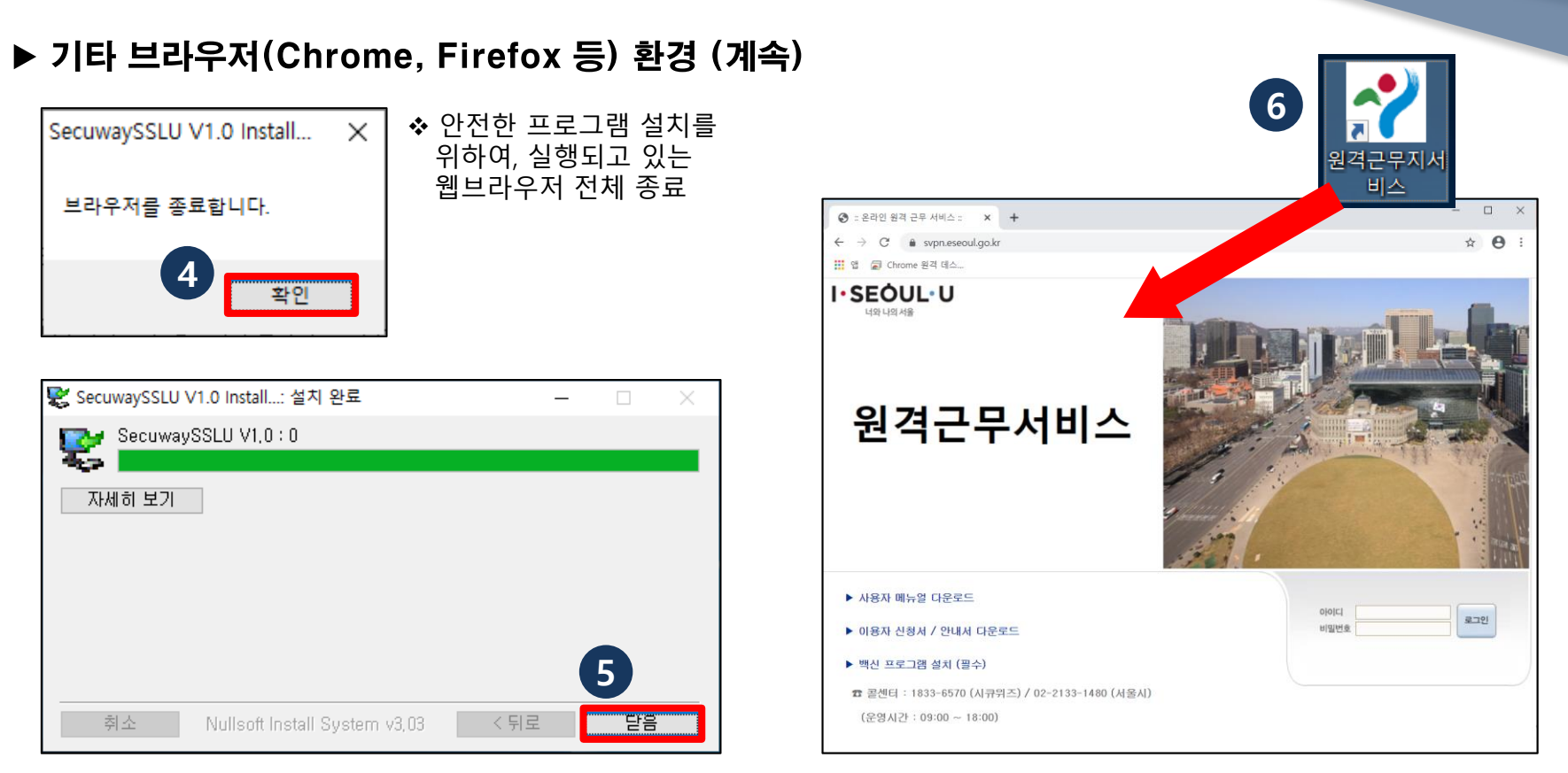

### 03 사용자 프로그램 설치 2. SVPN 프로그램 설치

### 03 사용자 프로그램 설치 3. 백신 프로그램 설치

#### ▶ 원격근무서비스를 안전하게 사용하기 위해 백신 프로그램 설치

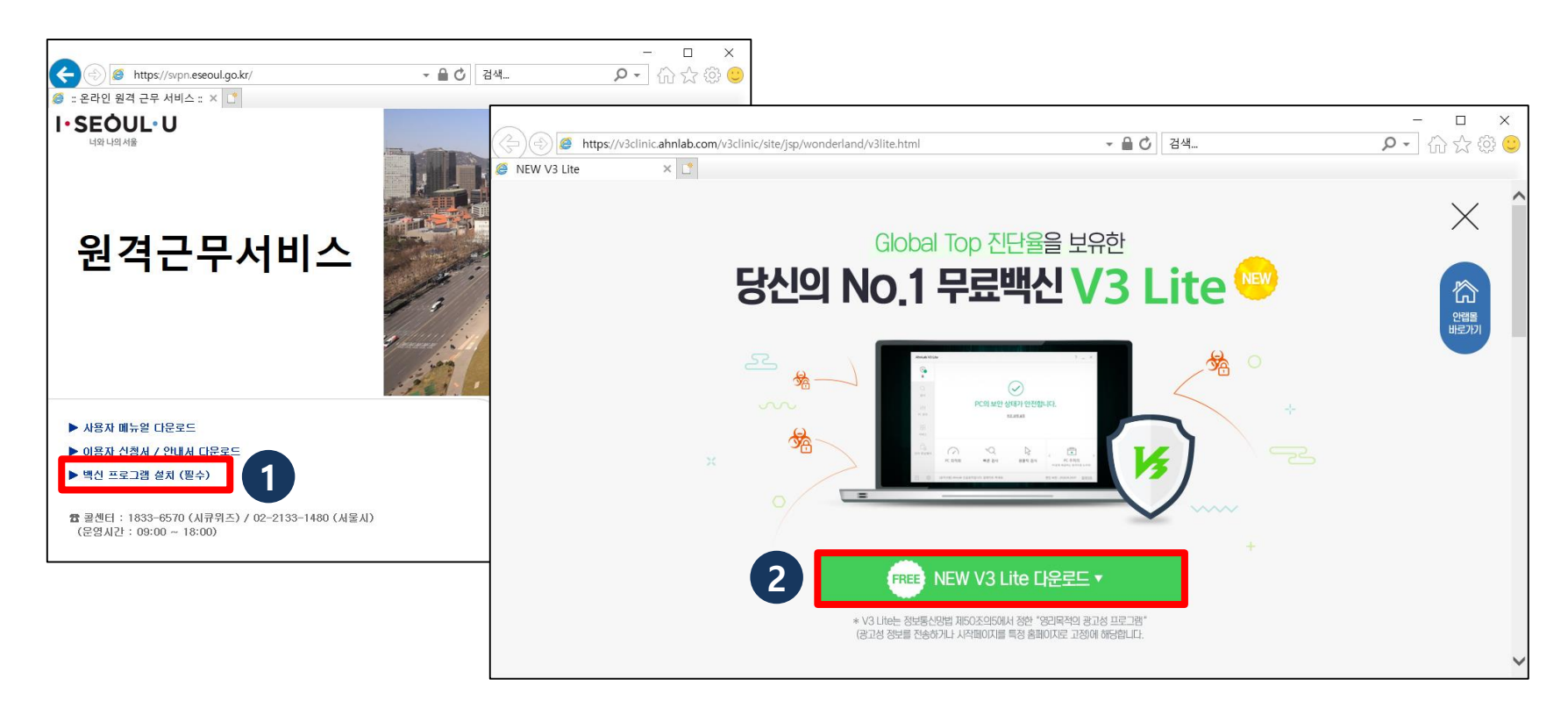

1. 원격근무서비스(<u>https://svpn.eseoul.go.kr</u>) 접속하여, '백신 프로그램 설치 (필수)' 클릭

2. 백신 프로그램(V3 Lite) 설치 페이지에서 설치 파일 다운로드 받아 설치 진행

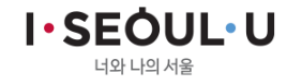

# IIII. 온라인원격근무서비스 로그인

### () 1 온라인원격근무서비스 접속 및 사용

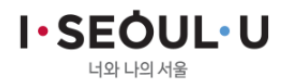

# 04 온라인원격근무서비스 로그인

#### 1. 온라인원격근무서비스 접속 및 사용

▶ 사용자 인증 (아이디/비밀번호 + 공인인증서)

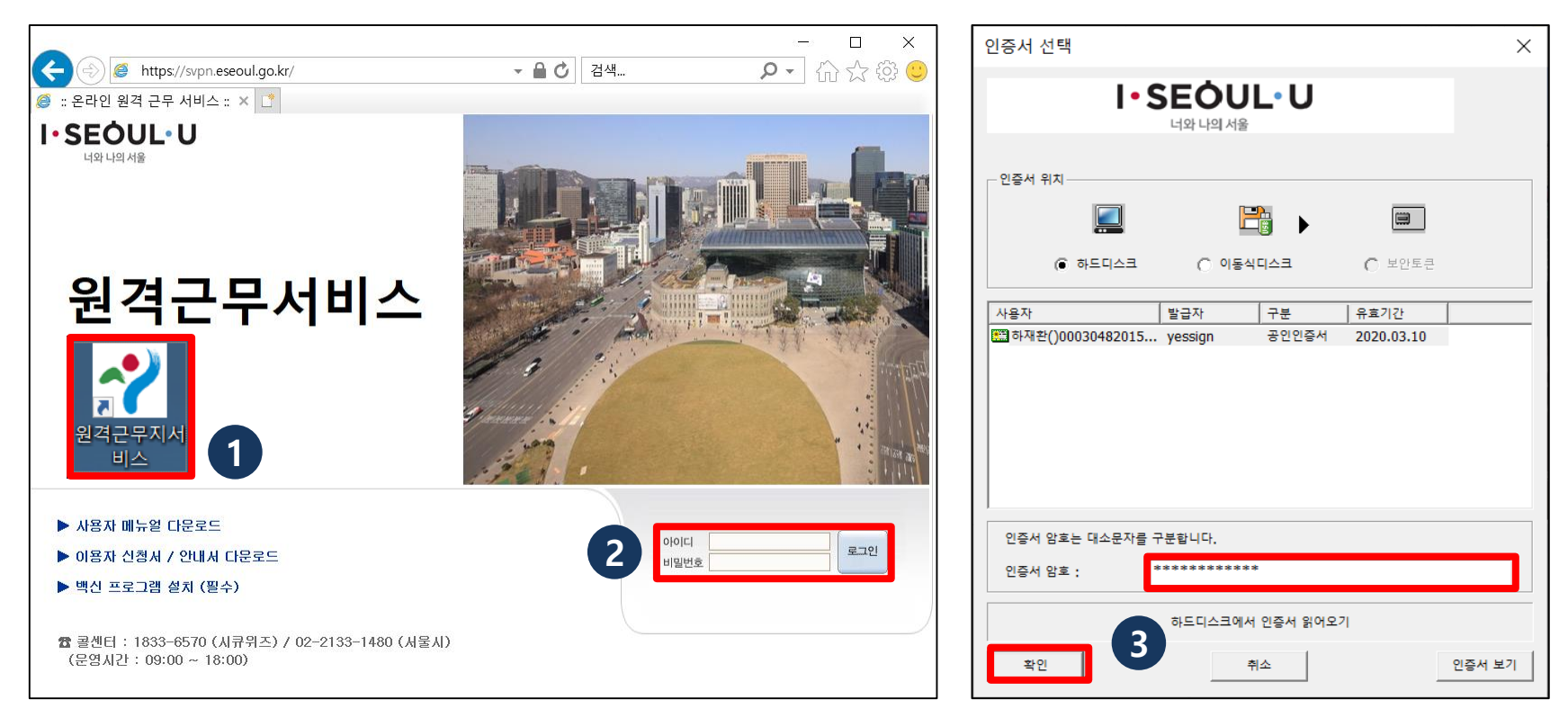

1. 바탕화면 '원격근무서비스' 아이콘 클릭하여 , 원격근무서비스 접속 2. 사용자 아이디/비밀번호 입력 후 '로그인' 클릭 (<mark>초기 비밀번호 : svpn1234!)</mark> 3. 공인인증서 로그인 화면에서 본인 인증서 선택하고 인증서 암호 입력 후 '확인' 클릭

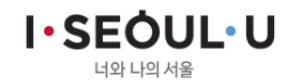

## 04 온라인원격근무서비스 로그인

#### 1. 온라인원격근무서비스 접속 및 사용

▶ 사용자 인증 (아이디/비밀번호 + 공인인증서) (계속)

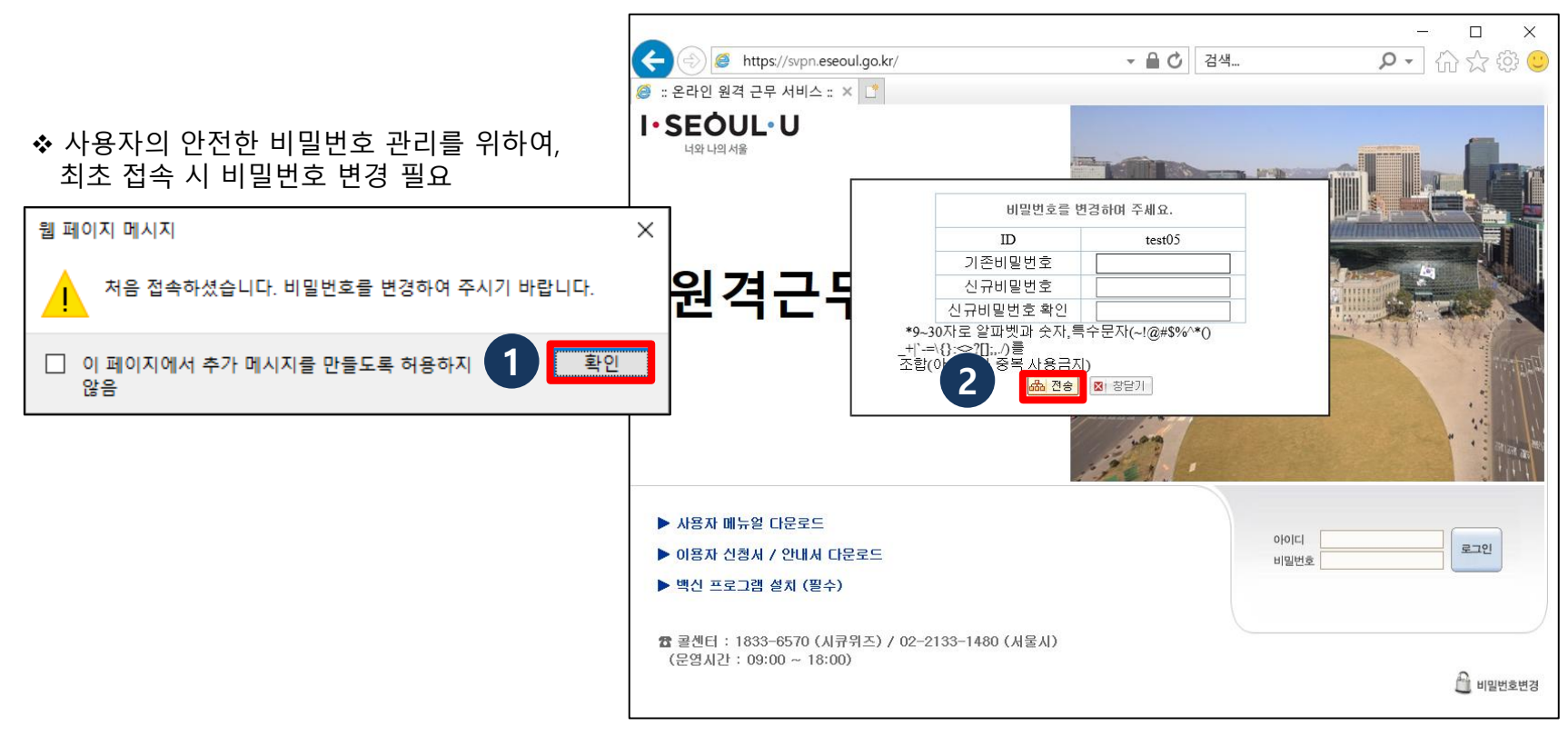

4. 최로 로그인 시 비밀번호 변경 메시지 팝업, '확인' 클릭

5. 비밀번호 변경 화면에서 비밀번호 생성 규칙에 맞게 입력 후 '전송' 클릭

(생성 규칙 : 9~30자로 알파벳과 숫자,특수문자(~!@#\$%^\*()\_+|`-=₩{}:<>?[];,./)를 조합)

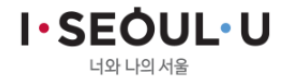

## 04 온라인원격근무서비스 로그인

#### 1. 온라인원격근무서비스 접속 및 사용

▶ 사용자 인증 (아이디/비밀번호 + 공인인증서) (계속)

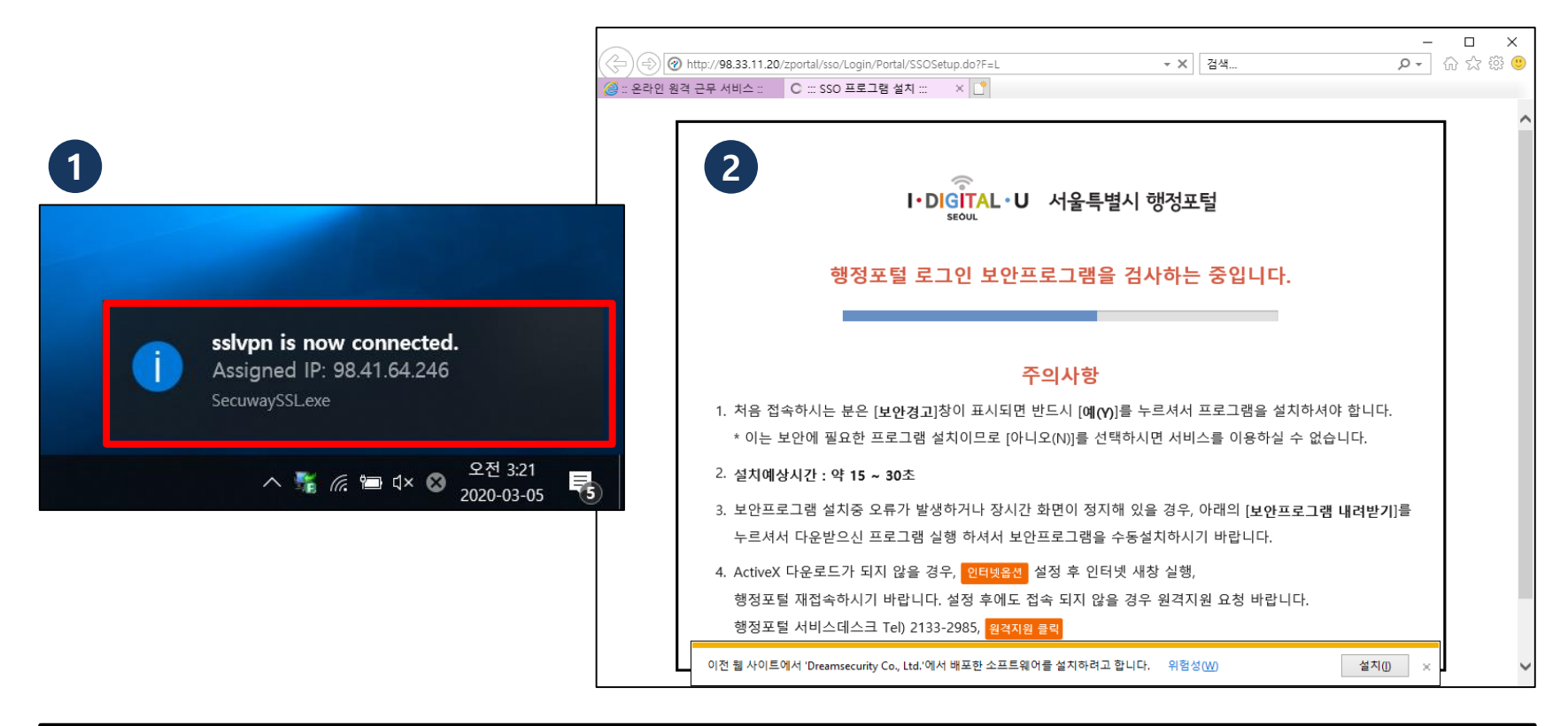

6. 초기 비밀번호 변경 후 재로그인 시 원격근무서비스 정상 접속되면, PC 우측 하단 접속 완료 화면 팝업7. 원격근무서비스 접속 후 행정포탈 업무 페이지로 자동 이동

I · SEOUL · U